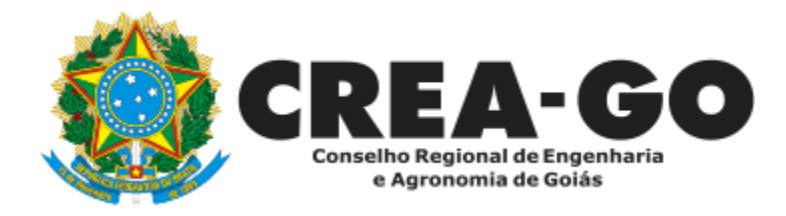

## **CERTIDÃO ESPECÍFICA DE PROFISSIONAL**

Online

Destina-se a certificar os dados registrados do profissional constantes nos arquivos do Crea-GO.

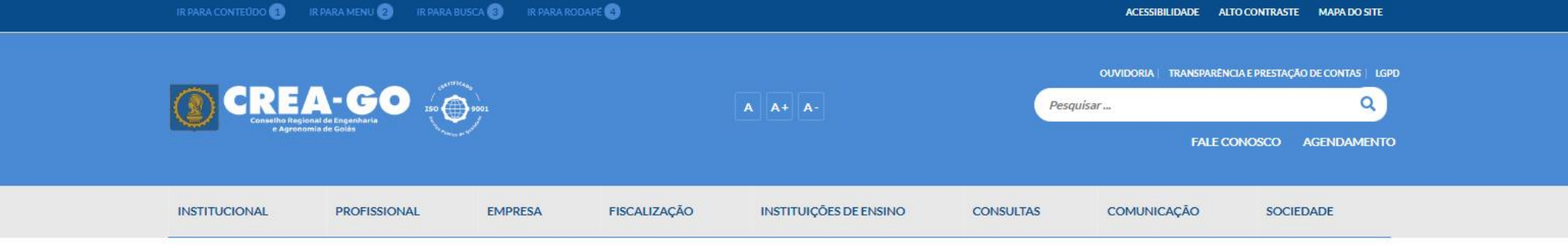

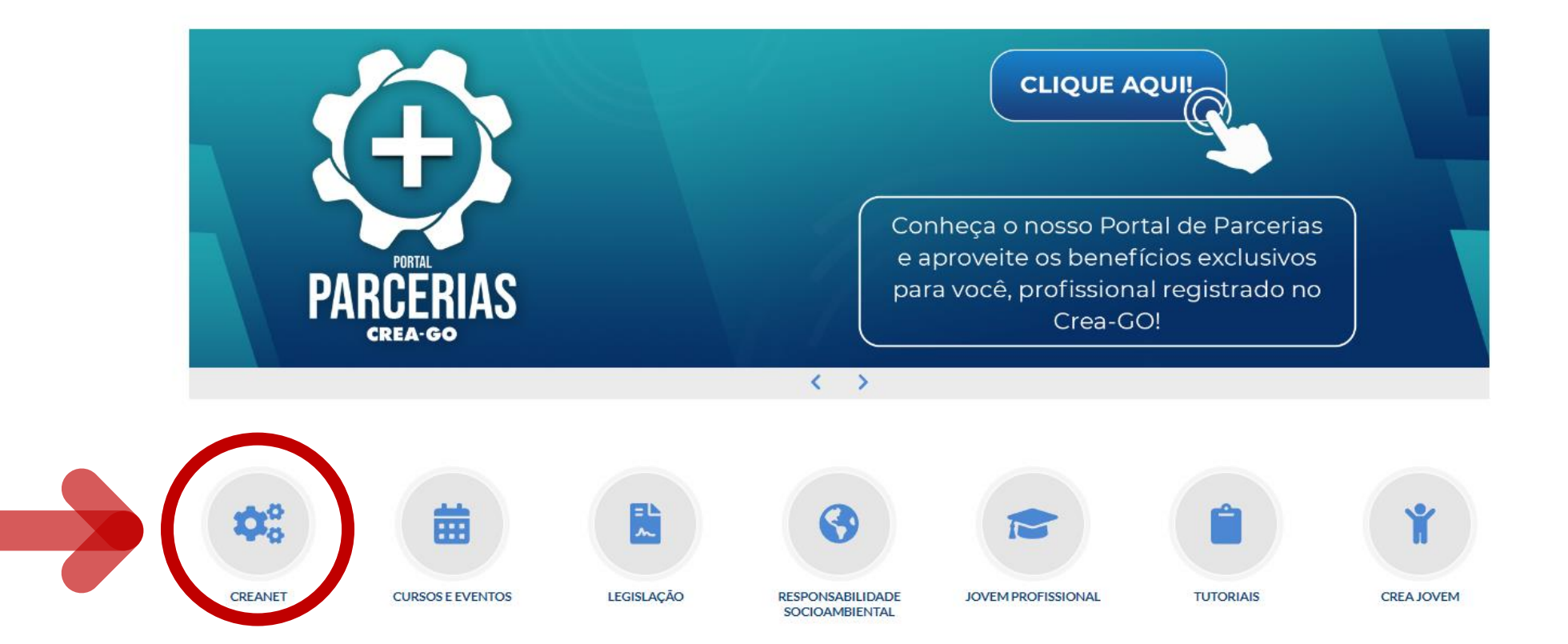

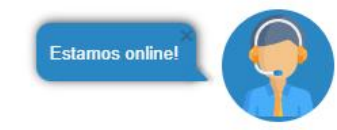

## **Clique em CREANET**

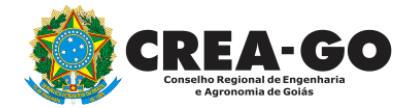

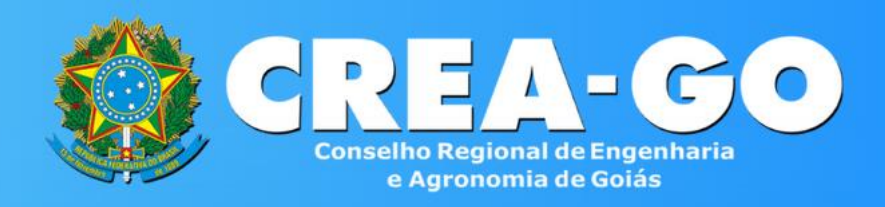

#### Login CREANET

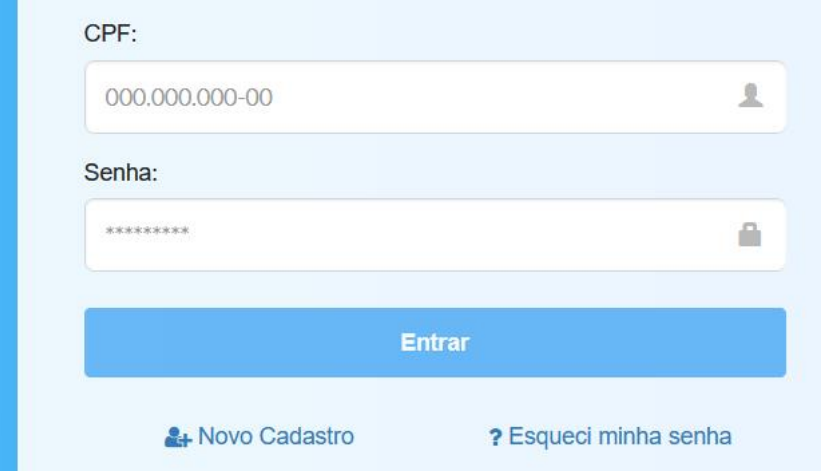

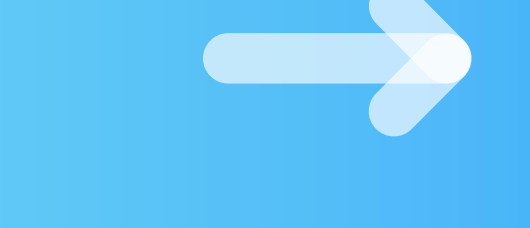

## Informe o CPF e SENHA como profissional

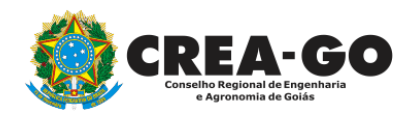

### 

#### MENU

希 Inicio

Protocolos

💵 Meus dados

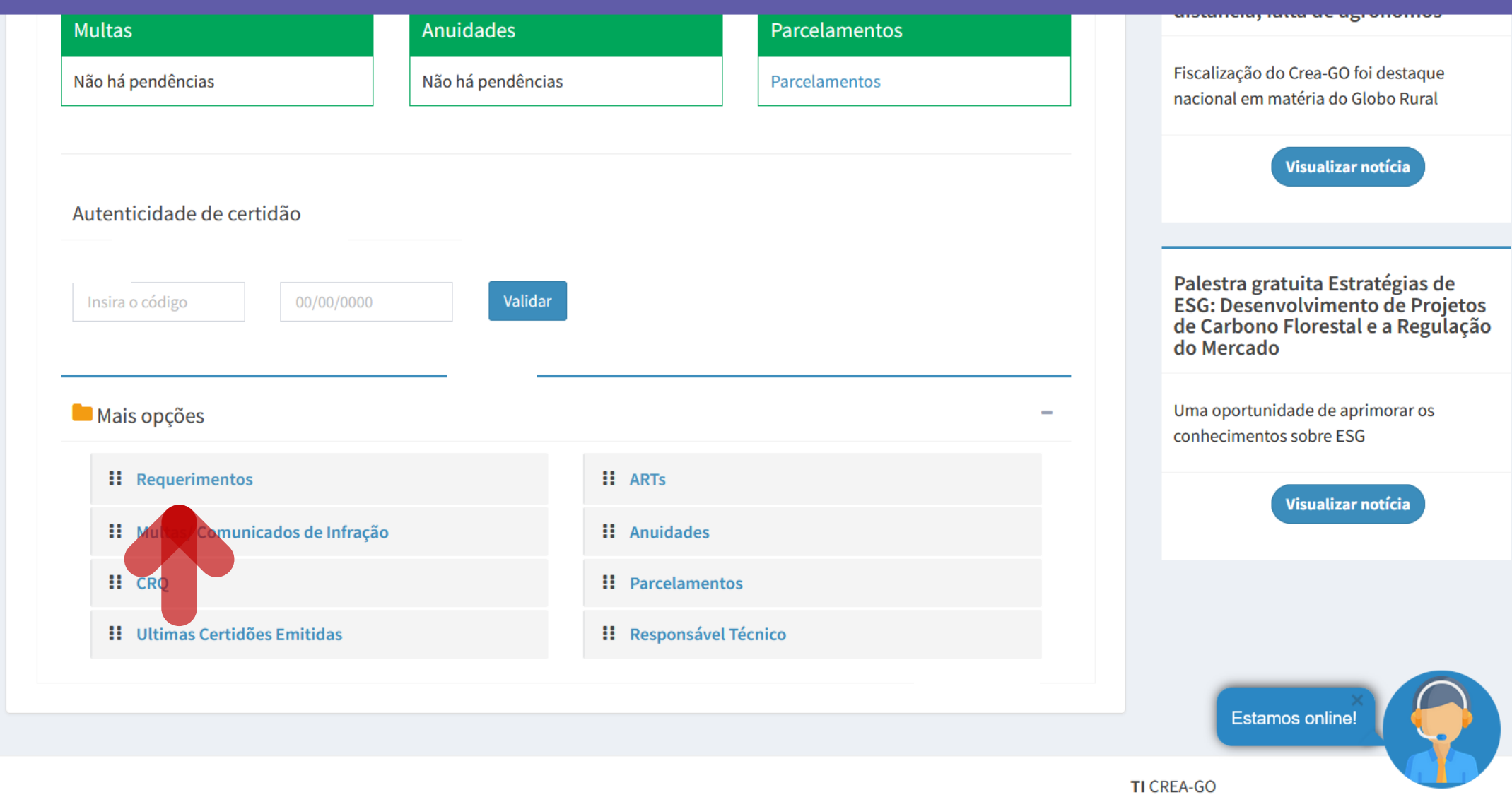

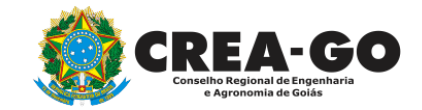

## Em MAIS OPÇÕES, clique em REQUERIMENTOS

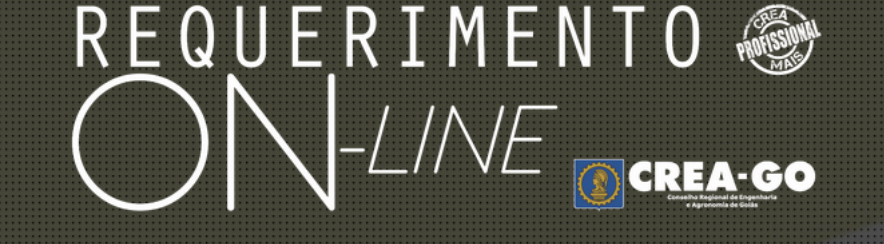

REQUERENTE:

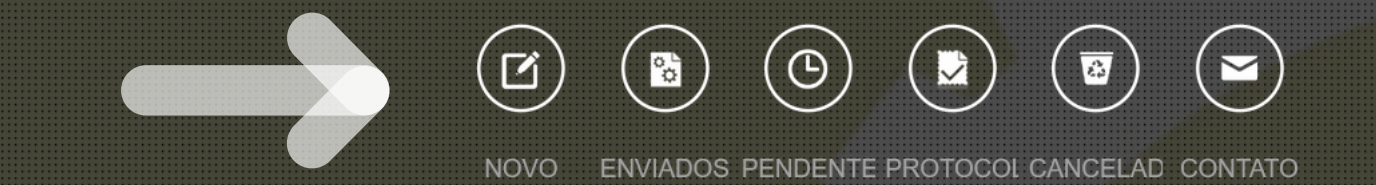

## Clique em NOVO

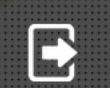

Tecnologia da Informação do CREA-GO

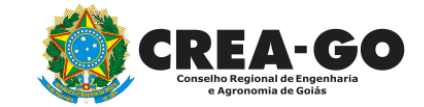

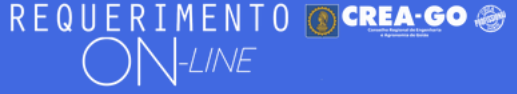

Como digitalizar seus documentos com qualidade, gerar PDF, dicas

- 🕂 🛛 ALTERAÇÃO DE CARGA HORÁRIA
- + ALTERAÇÃO DE REGISTRO NÍVEL MÉDIO P/ SUPERIOR
- APRESENTAÇÃO DE DIPLOMA
- 🛉 🛛 CADASTRO DE REPRESENTANTE LEGAL DA PESSOA JURÍDICA
- CANCELAMENTO DE VISTO DE PROFISSIONAL A PEDIDO
- + CERTIDÃO DE OBRAS/SERVIÇOS ANOTADOS
- + CERTIDÃO ESPECÍFICA DE OBRAS
- + CERTIDÃO NEGATIVA DE OBRAS/SERVIÇOS
- DIVERSOS PROTOCOLO
- + INCLUSÃO DE CURSO

ALTERAÇÃO DE DADOS CADASTRAIS ۰. + APRESENTAÇÃO DE DEFESA BAIXA DE RT POR PESSOA JURIDICA CANCELAMENTO DE REGISTRO PROFISSIONAL A PEDIDO CERTIDÃO DE ACERVO TÉCNICO • CERTIDÃO ESPECÍFICA DE GEORREFERENCIAMENTO CERTIDÃO ESPECÍFICA DE PROFISSIONAL DEVOLUÇÃO DE TAXA ۰. EXPEDIÇÃO DE CARTEIRA INCLUSÃO DE RESPONSAVEL TECNICO/INTEGRANTE ۰.

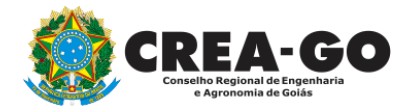

## **Clique em CERTIDÃO ESPECÍFICA DE PROFISSIONAL**

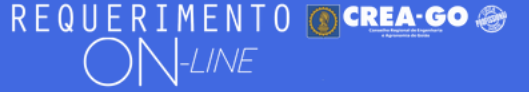

#### Certidão Específica de Profissional

Selecione a Certidão Específica:

Selecione

### Selecione o tipo de Certidão Específica

#### Teor OUTRAS CERTIDÕES:

## Digite aqui o tipo de certidão

Clique em Enviar Requerimento para a geração do boleto da taxa. Após o pagamento do referido boleto a certidão estará disponível neste sistema na opção do menu PROTOCOLADOS.

### Selecione a Certidão Especifica:

#### Selecione

#### Selecione

Interrupção de Registro Profissional

Detalhamento das Anuidades Pagas

Quadro Técnico de Empresas

Outras Certidões

#### 2 - Outros anexos 2 (opcional)

Procurar... Nenhum arquivo selecionado.

#### **3 - Outros anexos 3 (opcional)** Procurar... Nenhum arquivo selecionado.

**4 - Outros anexos 4 (opcional)** Procurar... Nenhum arguivo selecionado. -

## Anexar documentos se for o caso

Declaro que estou ciente que a falta de qualquer documento solicitado (se for o caso) implicará no arquivamento do processo.

Declaro serem verdadeiras as informações aqui prestadas neste formulário, estou ciente que a declaração falsa constitui crime previsto no Código Penal Brasileiro e infração ao Código de Ética Profissional, disposto na Resolução 1002/2002-Confea.

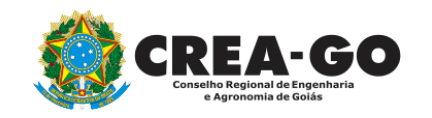

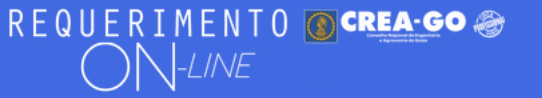

#### Certidão Específica de Profissional

Selecione a Certidão Específica: Outras Certidões

#### Local de preferência para retirada do documento:

#### Selecione Selecione o local de retirada da certidão Selecione Sede - Atendimento Presencial Goiânia Áquas Lindas Anápolis Aparecida de Goiânia nto para a geração do boleto da taxa. Após o pagamento do Aragarças ará disponível neste sistema na opção do menu Caldas Novas Campos Belos Catalão al) Ceres Para certidões especificas do tipo: OUTRAS cionado. Cristalina al) CERTIDÕES, a emissão do documento será Formosa cionado. Goianésia Goiás al) SOMENTE PRESENCIAL cionado. Goiatuba Ipameri Iporá te que a falta de qualquer documento solicitado (se Itumbiara ) arquivamento do processo. Jatai

mações aqui prestadas neste formulário, estou ciente que a declaração falsa

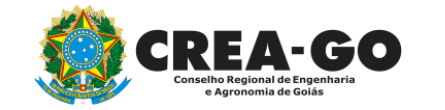

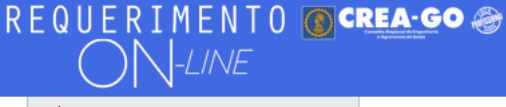

Selecione

#### **Teor OUTRAS CERTIDÕES:**

Clique em Enviar Requerimento para a geração do boleto da taxa. Após o pagamento do referido boleto a certidão estará disponível neste sistema na opção do menu PROTOCOLADOS.

#### 2 - Outros anexos 2 (opcional)

Procurar... Nenhum arquivo selecionado.

#### 3 - Outros anexos 3 (opcional)

Procurar... Nenhum arquivo selecionado.

#### 4 - Outros anexos 4 (opcional)

Procurar... Nenhum arquivo selecionado.

## Declaro que estou ciente que a falta de qualquer documento solicitado (se for o caso) implicará no arquivamento do processo.

Declaro serem verdadeiras as informações aqui prestadas neste formulário, estou ciente que a declaração falsa constitui crime previsto no Código Penal Brasileiro e infração ao Código de Ética Profissional, disposto na Resolução 1002/2002-Confea.

Enviar Requerimento

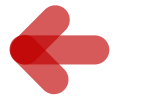

## Clique em Enviar Requerimento para a geração do boleto da taxa.

Tecnologia da Informação do CREA-GO

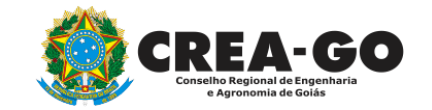

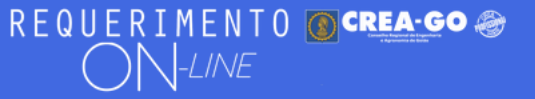

Boleto de pagamento da taxa foi gerado ! Clique aqui para impressão

## Para impressão do boleto, clique no texto: 'CLIQUE AQUI PARA IMPRESSÃO'

Requerimentos OnLine [Gravação] Cadastro do Requerimento Efetuado ! <u>Acompanhe o and</u>amento da solicitação na opção do menu ENVIADOS

Caso sua solicitação contenha pendências, você receberá um SMS comunicando e então deverá acessar novamente o sistema e clicar no MENU PENDENTES para verificar a pendência.

Sua solicitação será analisada após a confirmação do pagamento pela Agência Bancária ao CREA-GO. Para agilizar o atendimento de sua solicitação, efetue o pagamento o mais rápido possível

Tecnologia da Informação do CREA-GO

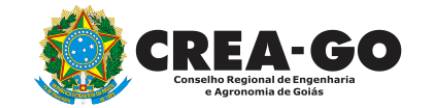

**GERAÇÃO DO BOLETO** 

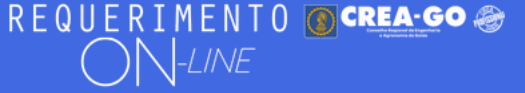

## **Clique em ENVIADOS**

Documento Anexo Recebido: 0223003030.pdf - application/pdf - OK

#### Requerimentos OnLine [Gravação]

Cadastro do Requerimento Efetuado ! Acompanhe o andamento da solicitação na opção do menu ENVIADOS

Caso sua solicitação contenha pendências, você receberá um SMS comunicando e então deverá acessar novamente o sistema e clicar no MENU PENDENTES para verificar a pendência.

Sua solicitação será analisada após a confirmação do pagamento pela Agência Bancária ao CREA-GO. Para agilizar o atendimento de sua solicitação, efetue o pagamento o mais rápido possível

Tecnologia da Informação do CREA-GO

| ::       | MENU PRINCIPAL |
|----------|----------------|
| C        | ΝΟΥΟ           |
| °°       | ENVIADOS       |
| ٩        | PENDENTES      |
|          | PROTOCOLADOS   |
| <u>a</u> | CANCELADOS     |
| £        | MEUS DADOS     |
| M        | CONTATO        |
| €        | SAIR           |

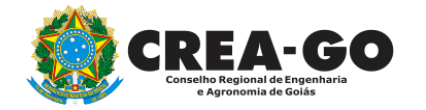

## **Consulta Requerimentos Enviados**

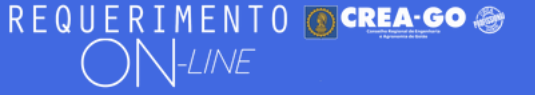

| REQUERIMENTOS ENVIADOS |                                     |                                     |                     |                |  |  |
|------------------------|-------------------------------------|-------------------------------------|---------------------|----------------|--|--|
| Código                 | Assunto                             | Situação                            | Data                | Boleto-Pagou ? |  |  |
| 194319                 | Certidão Específica de Profissional | Enviada - Aguardando Processamento  | 17/10/2023 08:45:29 | 0423026505 - N |  |  |
| 1                      |                                     | Tecnologia da Informação do CREA-GO |                     |                |  |  |

### Clique sobre a sequência de números para obter segunda via do boleto

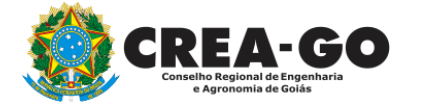

**Consulta Requerimentos Enviados** 

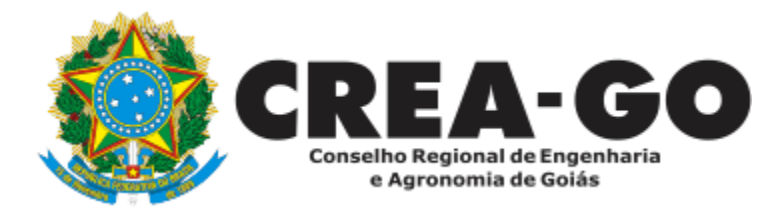

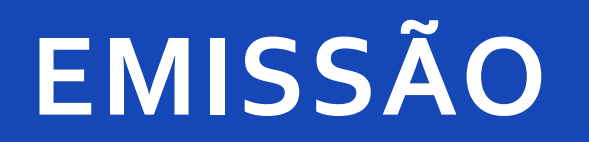

Online

Após análise e deferimento dentro do prazo previsto de 05 (cinco) dias úteis contados da geração do número do processo, sua certidão específica estará disponível na aba PROTOCOLADOS\*.

Não se aplica a certidões especificas do tipo: OUTRAS CERTIDÕES

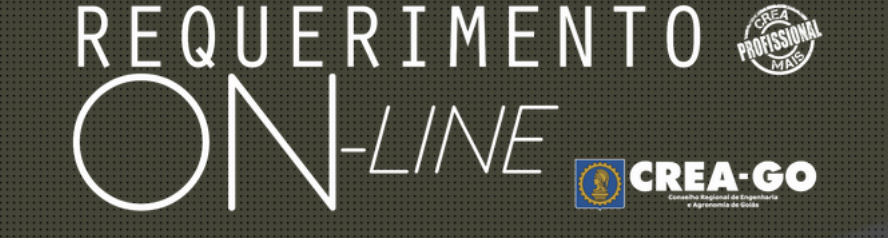

REQUERENTE:

#### 

NOVO ENVIADOS PENDENTE PROTOCOL CANCELAD CONTATO

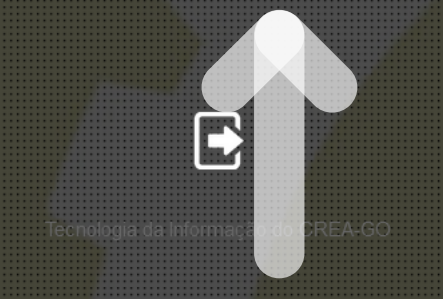

Clique em PROTOCOLADOS

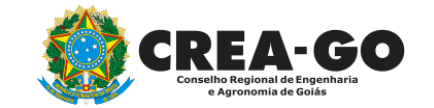

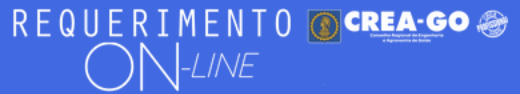

| 15680 | Certidão Específica de Profissional | 26/04/2017 00:00:00 | 60656/2017 | Emitir Certidão |
|-------|-------------------------------------|---------------------|------------|-----------------|
| 15683 | Certidão Específica de Profissional | 26/04/2017 00:00:00 | 60663/2017 | Emitir Certidão |

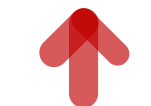

## Clique em EMITIR CERTIDÃO para impressão da certidão

Tecnologia da Informação do CREA GO

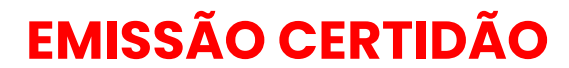

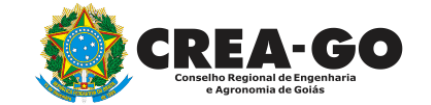

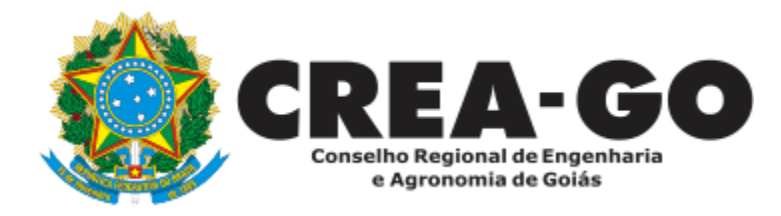

# **ATENDIMENTO ONLINE**

Canto direito inferior do site do CREA-GO

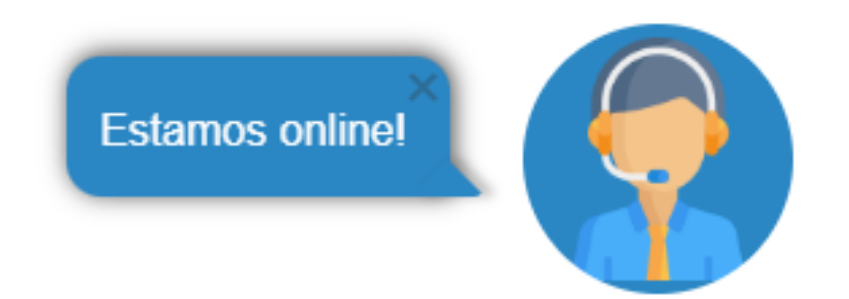